## Oproepverzoek plaatsen

1 Login op login.xpertsuite.nl.

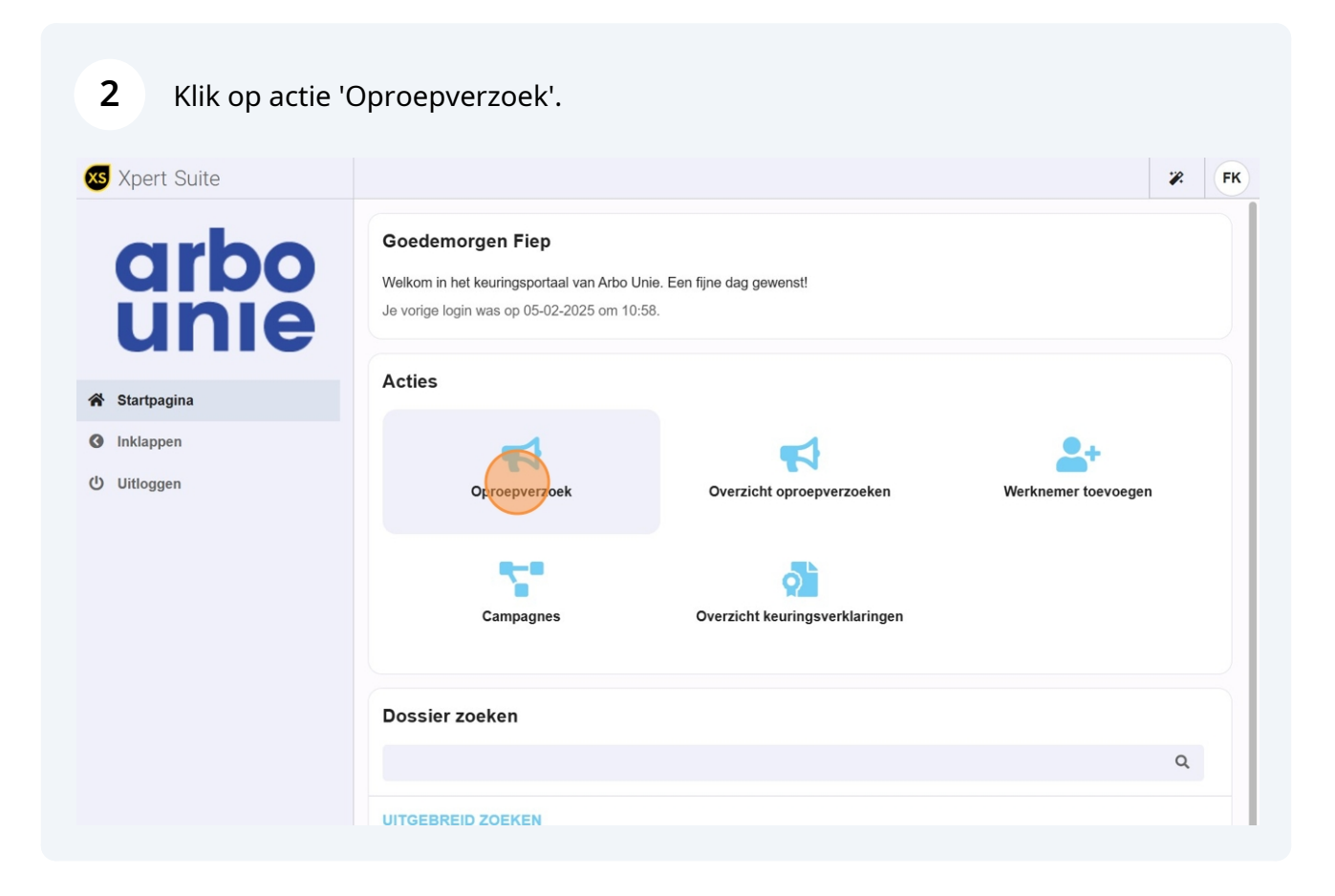

# **3** Typ de achternaam, geboortedatum of personeelsnummer in van de betreffende medewerker.

| Oproepverzoek × |                 |   | <b>%</b> |
|-----------------|-----------------|---|----------|
| Dossier         | 1               | Q |          |
|                 | → NAAR DOSSIER  |   |          |
|                 | -> NAAK DUSSIEK |   |          |
|                 |                 |   |          |
|                 |                 |   |          |
|                 |                 |   |          |
|                 |                 |   |          |
|                 |                 |   |          |

#### 4 Selecteer het juiste dossier.

| Dossier | Janse            | ×                       |            |
|---------|------------------|-------------------------|------------|
|         | V Keuring-Jansen | Testwerkgever Keuringen | 06-12-1980 |
|         |                  |                         |            |
|         |                  |                         |            |
|         |                  |                         |            |
|         |                  |                         |            |
|         |                  |                         |            |

| 5 | Klik op | 'naar dossier'. |
|---|---------|-----------------|
|---|---------|-----------------|

 $\triangle$ 

| Oproepverzoek × |                            | <b>% F</b> K                                                   |
|-----------------|----------------------------|----------------------------------------------------------------|
| Dossier         | V Keuring-Jansen           | ×                                                              |
|                 |                            |                                                                |
|                 |                            |                                                                |
|                 |                            |                                                                |
|                 |                            |                                                                |
|                 |                            |                                                                |
|                 |                            |                                                                |
|                 | Oproepverzoek ×<br>Dossier | Oproepverzoek X<br>Dossier<br>V Keuring-Jansen<br>→ NAA ROOSER |

Let op! Het merendeel van de velden wordt automatisch gevuld. Het is voldoende om alleen het soort keuring te selecteren en op opslaan te klikken. In deze handleiding leiden we je echter langs alle mogelijkheden bij een oproepverzoek.

#### Klik op het dropdown menu achter 'spreekuursoort'.

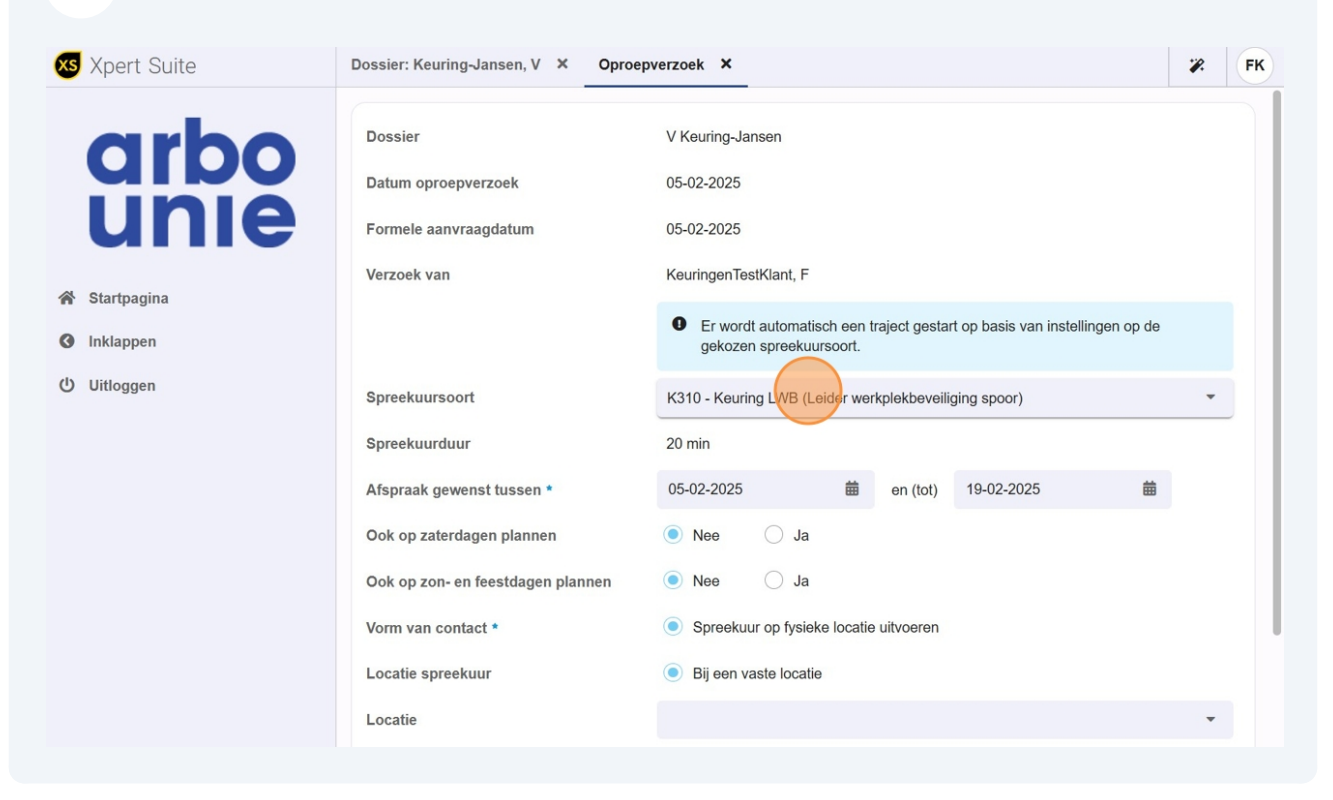

#### Selecteer de gewenste keuring.

| Spreekuursoort                    | K310 - Keuring LWB (Leider werkplekbeveiliging spoor)                                     | • |
|-----------------------------------|-------------------------------------------------------------------------------------------|---|
| Spreekuurduur                     | Zoeken                                                                                    | Q |
| Afspraak gewenst tussen *         | K310 - Keuring LWB (Leider werkplekbeveiliging spoor)                                     |   |
| Ook op zaterdagen plannen         | K312 - Keuring VHP / GRW                                                                  |   |
| Ook on zon- en feestdagen plannen | K313 - Keuring Gmcn / VTB                                                                 |   |
| ook op zon- en reestuagen plannen | K314 - Keuring BBD ( Begeleider Buitendienstgesteld spoor)                                |   |
| Vorm van contact *                | K410 - Rijbewijskeuring ( - CBR-verklaring)                                               |   |
| Locatie spreekuur                 | K411 - Chauffeur <mark>skeuring</mark> Taxi                                               |   |
| Locatie                           | K412B - Chauffeurskeuring Besloten Personenvervoer                                        |   |
| Klantreferentie oproepverzoek     | K412C - Combinatie Chauffeurskeuring personenvervoer + Rijbewijskeuring (CBR-             |   |
| In te plannen door werknemer 🛛 🔞  | verklaring)                                                                               |   |
| Contactpersoon werkgever          | K412OC - Chauffeurskeuring openb. personenvervoer + Rijbewijskeuring (CBR-<br>verklaring) |   |
| Vraagstelling specialist          | K412 Chauffourskouring Cooderopyonuor                                                     |   |

#### (i) Tip! De volgende stap is optioneel.

8 Mocht je de keuring binnen een specifieke periode willen laten uitvoeren, bijvoorbeeld doordat de medewerker de komende weken nog op vakantie is, kan je aangeven bij '*Afspraak gewenst tussen*' in welke periode de medewerker opgeroepen moet worden.

Wij raden aan om een brede periode mee te geven zodat er meerdere opties zijn.

| Formele aanvraagdatum             | 05-02-2025                                                                                         |
|-----------------------------------|----------------------------------------------------------------------------------------------------|
| Verzoek van                       | KeuringenTestKlant, F                                                                              |
|                                   | • Er wordt automatisch een traject gestart op basis van instellingen op de gekozen spreekuursoort. |
| Spreekuursoort                    | K411 - Chauffeurskeuring Taxi                                                                      |
| Spreekuurduur                     | 15 min                                                                                             |
| Afspraak gewenst tussen *         | 05-02-2025 en (tot) 19-02-2025 🗰                                                                   |
| Ook op zaterdagen plannen         | ● Nee ◯ Ja                                                                                         |
| Ook op zon- en feestdagen plannen | ● Nee   Ja                                                                                         |
| Vorm van contact *                | Spreekuur op fysieke locatie uitvoeren                                                             |
| Locatie spreekuur                 | Bij een vaste locatie                                                                              |
| Locatie                           |                                                                                                    |
| Klantroforontia oprochvorzack     |                                                                                                    |

9

# Hieronder zie je de opties 'Ook op zaterdagen plannen' en 'Ook op zon- en feestdagen plannen'. Doe hier niets mee.

| Verzoek van                       | KeuringenTestKlant, F                                                                              |  |
|-----------------------------------|----------------------------------------------------------------------------------------------------|--|
|                                   | • Er wordt automatisch een traject gestart op basis van instellingen op de gekozen spreekuursoort. |  |
| Spreekuursoort                    | K411 - Chauffeurskeuring Taxi                                                                      |  |
| Spreekuurduur                     | 15 min                                                                                             |  |
| Afspraak gewenst tussen *         | 18-02-2025                                                                                         |  |
| Ook op zaterdagen plannen         | Nee  Ja                                                                                            |  |
| Ook op zon- en feestdagen plannen | Nee                                                                                                |  |
| Vorm van contact *                | Spreekuur op fysieke locatie uitvoeren                                                             |  |
| Locatie spreekuur                 | Bij een vaste locatie                                                                              |  |
| Locatie                           | •                                                                                                  |  |
| Klantreferentie oproepverzoek     |                                                                                                    |  |
| In te plannen door werknemer (?)  | Ja                                                                                                 |  |

í

Tip! De volgende stap is optioneel.

**10** Je hebt ook de optie om een locatie mee te geven voor de keuring.

Bij het plannen wordt er automatisch gekeken naar het adres of werkadres (klantspecifieke afspraak) van de werknemer, dus dit is niet noodzakelijk!

| Ook op zon- en feestdagen plannen | Nee  Ja                            |                         |   |
|-----------------------------------|------------------------------------|-------------------------|---|
| Vorm van contact *                | Spreekuur op fysieke locatie uitvo | beren                   |   |
| Locatie spreekuur                 | Bij een vaste locatie              |                         |   |
| Locatie                           |                                    |                         | • |
| Klantreferentie oproepverzoek     | Zoeken                             |                         | Q |
| In te plannen door werknemer 🛛 🔞  | Arbo Unie Amsterdam                | Werkgever-eigen locatie |   |
| Contactpersoon werkgever          | Arbo Unie Europoort                |                         |   |
| Vraagstelling specialist          | Arbo Unie Groningen                |                         |   |
|                                   | Arbo Unie Haarlem                  |                         |   |
|                                   | Arbo Unie Hengelo                  |                         |   |
| Voorgeschiedenis                  | Arbo Unie Nieuwegein               | Werkgever-eigen locatie |   |
|                                   | Arbo Unie Rotterdam                |                         |   |
|                                   | Arbo Unie Vlissingen               |                         |   |

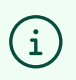

Tip! De volgende stap is optioneel.

## 11 Je hebt ook de mogelijkheid om een specifiek contactpersoon te koppelen aan de keuring.

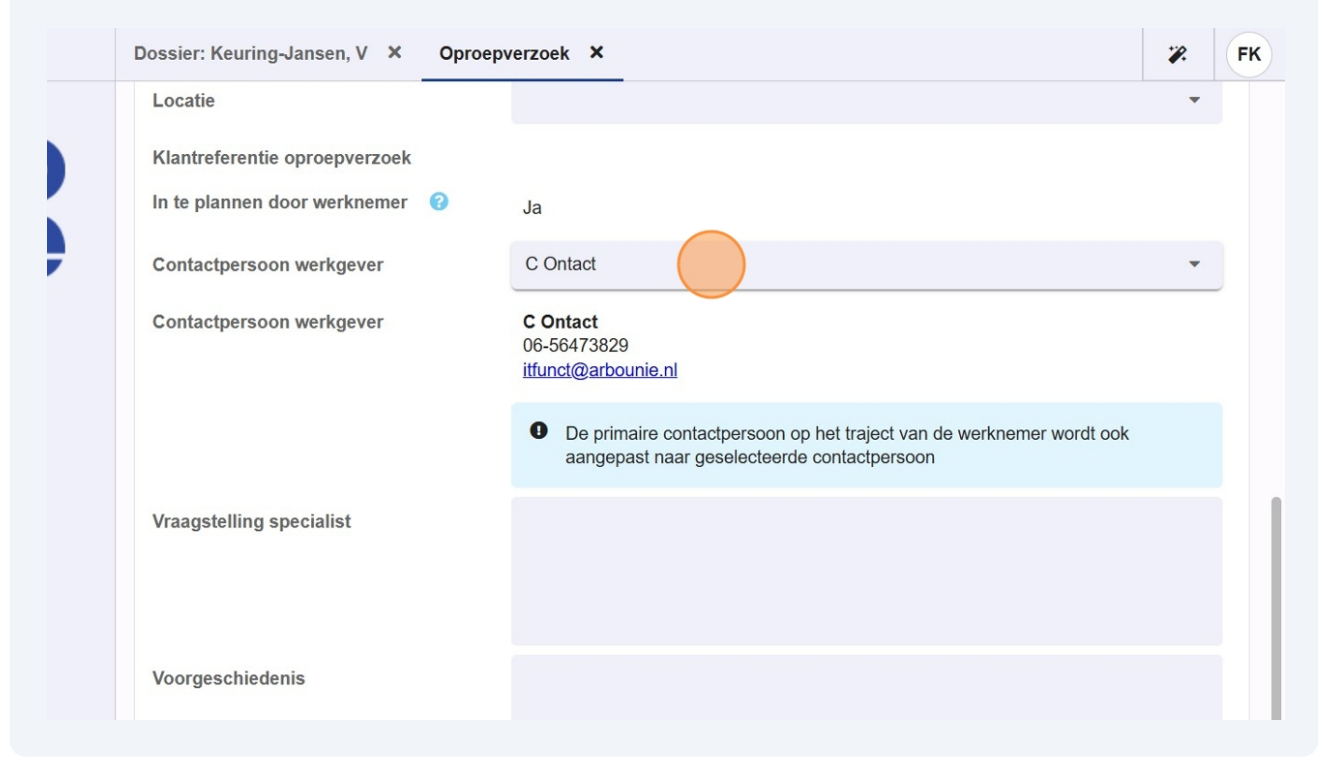

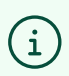

Tip! De volgende stap is optioneel.

**12** Geef indien gewenst een notitie mee aan de planner. Bijvoorbeeld 'voorkeur voor de ochtend'.

| Algemene bijzonderheden planning<br>werkgever |           |
|-----------------------------------------------|-----------|
| Notitie voor planner                          |           |
| Notitie voor specialist bij afspraak          |           |
| ANNULEREN                                     | D OPSLAAN |

### Klik vervolgens op 'opslaan'.

| otitie voor planner                 | Test     |
|-------------------------------------|----------|
| otitie voor specialist bij afspraak |          |
| ANNULEREN                           | DOPSLAAN |

### Klik op 'OK' om het oproepverzoek af te ronden.

| Contactpersoon werkgever                      | C Ontact<br>06-56473829<br>itfunct@arbounie.nl<br>De primaire contactpersoon op het traject van de werknemer wo<br>aangepast naar geselecteerde contactpersoon |
|-----------------------------------------------|----------------------------------------------------------------------------------------------------|
| Oproepverzoek opgeslag<br>Vraagstel           | en                                                                                                    |
| Het oproepverzoek is                          | opgeslagen met de status: Concept                                                                                                    |
| Algemene bijzonderheden planning<br>werkgever |                                                                                                    |